## **Requesting Events in Astra using the guest portal**

1. Navigate to the guest portal using this link <u>http://aas.uah.edu/Prod/Portal/GuestPortal.aspx</u>

| <ul> <li></li></ul>                                                                                                    | 🕥 Astra Schedule - Astra Ho 🗴                                                  |                                                            |                                |                                                            |
|----------------------------------------------------------------------------------------------------|--------------------------------------------------------------------------------|------------------------------------------------------------|--------------------------------|------------------------------------------------------------|
| ASTRA SCHEDULE       Deer Hame:       Dear Hame:       Dear Hame                                                                                                    | ← → C 🗋 aas.uah.edu/Prod/Portal/Gue                                            | stPortal.aspx                                              |                                | ☆ 🖗 ≡                                                      |
| ATTACH ONCE       ALDERDANE       RECOURCE       RECOURCE       RECOURCE       RecourL         Andres Schedulde Functions       Image: Schedulde Schedulde       Image: Schedulde Schedulde       Schedulde Schedulde       Scheduld                                                                                                    | ASTRA SCHEDULE                                                                 |                                                            | User Nam                       | a: Password:<br>Log In<br>Remember Me:♥                    |
| Attra Schedule Function               Plane make starts that when requesting an event, you are using the correct request form.                Conclusions               Table Tools               Conclusions             Conclusions                                                                                                    | ASTRA HOME CALENDARS ACADEMICS F                                               | RESOURCES EVENTS                                           |                                |                                                            |
| Arbs Scholde functions       PResentations or place induces or put but when requesting an event, you are using the correct request form.       Image: control of the section of the section of the se                                                                                                    |                                                                                |                                                            |                                | ?                                                          |
| Indication for a field of a field of a field                                                                                                    | Astra Schedule Functions                                                       | Please make sure that when requesting an event, you are us | sing the correct request form. | External Links 🔻                                           |
| Vex. closes       Indext read 1 alide 1 to 2       Indext read 1 alide 1 to 2       Indext read 1                                                                                                    | Request an Event                                                               |                                                            |                                | Schedule Adjustment Form                                   |
| Variations for Huntsville, AL at 0:53 am CST<br>(Web, 2:39:02 am CST)       Scient Huntsville, AL at 0:53 am CST<br>(Web, 2:39:02 am CST)       Scient Huntsville, AL at 0:53 am CST<br>(Web, 2:39:02 am CST)       Scient Huntsville, AL at 0:53 am CST<br>(Mich 2:39:02 mich 3:20 am CST)       Scient Huntsville, AL at 0:53 am CST<br>(Mich 2:39:02 mich 3:20 am CST)       Scient Huntsville, AL at 0:53 am CST<br>(Mich 2:39:02 mich 3:20 am CST)       Scient Huntsville, AL at 0:53 am CST<br>(Mich 2:39:02 mich 3:20 am CST)       Scient Huntsville, AL at 0:53 am CST<br>(Mich 2:39:02 mich 3:20 am CST)       Scient Huntsville, AL at 0:53 am CST<br>(Mich 2:39:02 mich 3:20 am CST)       Scient Huntsville, AL at 0:53 am CST<br>(Mich 2:39:02 mich 3:20 am CST)       Scient Huntsville, AL at 0:53 am CST<br>(Mich 2:39:02 mich 3:20 am CST)       Scient Huntsville, AL at 0:53 am CST<br>(Mich 2:39:02 mich 3:20 am CST)       Scient Huntsville, AL at 0:53 am CST<br>(Mich 2:39:02 mich 3:20 am CST)       Scient Huntsville, AL at 0:53 am CST<br>(Mich 2:39:02 mich 3:20 am CST)       Scient Huntsville, AL at 0:55 am CST<br>(Mich 2:39:02 mich 3:20 am CST)       Scient Huntsville, AL at 0:55 am CST<br>(Mich 2:39:02 mich 3:20 am CST)       Scient Huntsville, AL at 0:55 am CST<br>(Mich 2:39:02 mich 3:20 am CST)       Scient Huntsville, AL at 0:55 am CST<br>(Mich 2:39:02 mich 4:39:02 mich 3:39)       Scient Huntsville, AL at 0:55 am CST<br>(Mich 2:39:02 mich 4:39)       Scient Huntsville, AL at 0:55 am CST<br>(Mich 2:39:02 mich 4:39)       Scient Huntsville, AL at 0:55 am CST<br>(Mich 2:39:02 mich 4:39)       Scient Huntsville, AL at 0:55 am CST<br>(Mich 2:39:02 mich 4:39)       Scient Huntsville, AL at 0:55 am CST<br>(Mich 2:39:02 mich 4:39)       Scient Huntsville, AL at 0:55 am CST<br>(Mich 2:39:02 mich 4:39)       Scient 4:30 am CST<br>(Mich 2:39:02 mich 4:39:02 mich 4:39)<                                                                                                    | View Rooms                                                                     | Today's Events                                             | •                              | Library Lab Information                                    |
| Note and the base of the base of th                                                                                                    |                                                                                | Event Name                                                 | Status                         | BAB 207, 211 Lab Request Form                              |
| Conditions for Huntsville, AL at 9:53 and CAT<br>Week 2:9 at 9:03 and CAT<br>Sorry, 13 F     Check 1:9 at 9:33 and CAT<br>Advisor. Mesting     Scheduled       Correct Conditions:<br>Sorry, 13 F     Check 1:9 at 9:33 and CAT<br>Advisor. Mesting     Scheduled       Mide 2: Mesting     Scheduled       Advisor. Mesting     Scheduled       Advisor. Mesting     Scheduled       Advisor. Mesting     Scheduled       Correct Conditions:<br>Sonry, 13 F     Scheduled       Mide 2: Mesting     Scheduled       Correct Conditions:<br>Sonry, 15 F     Scheduled       Different Mesting     Scheduled       Scheduled     Scheduled       Correct Fair Breasarding     Scheduled       Correct Fair Breasarding     Scheduled       Correct Fair Breasarding     Scheduled       Correct Fair Breasarding     Scheduled       Correct Fair Breasarding     Scheduled       Di Proctoring     Scheduled       Rock Mesting     Scheduled       Bistor Scheduled     Scheduled       Bistor Scheduled     Scheduled       Bistor Scheduled     Scheduled       Di Proctoring     Scheduled       Bistor Scheduled     Scheduled       Bistor Scheduled     Scheduled       Bistor Scheduled     Scheduled       Bistor Scheduled     Scheduled       Bistor Scheduled                                                                                                    | Weather Feed Failed to Load 🔹 🔻                                                | ACE                                                        | Scheduled                      | Holiday / Annauncoments                                    |
| Current Conditions:       Scheduled         Summy, 18 F       AdAbasis         YeerAsti<br>Wed - Partly, Cloudy, High: 28 Low 13<br>The Samwy, High: 51 Low 14<br>Gases Words       Scheduled         Sum, Shows, High: 52 Low 14<br>Same Samwy, High: 52 Low 14<br>Same Samwy, High: 52 Low 14<br>Same Samwy, High: 52 Low 14<br>Same Samwy, High: 52 Low 14<br>Same Samwy, High: 52 Low 14<br>Same Samwy, High: 52 Low 14<br>Same Samwy, High: 52 Low 14<br>Same Samwy, High: 52 Low 14<br>Same Samwy, High: 52 Low 14<br>Same Samwy, High: 52 Low 14<br>Same Samwy, High: 52 Low 14<br>Samwy, High: 52 Low 14<br>Samwy | Conditions for Huntsville, AL at 9:53 am CST<br>(Wed, 29 Jan 2014 9:53 am CST) | ACE Event                                                  | Scheduled                      | Holday/Alliouncements +                                    |
| Sumply 18       And Makedina       Scheduled         And XM Media       Scheduled       Scheduled         Mice Safty Chody 10 th 25       Scheduled       Scheduled         Sine Chody, High 155 Low 36       Scheduled       Scheduled         Sine Chody, High 155 Low 37       Scheduled       Scheduled         Sine Chody, High 155 Low 37       Scheduled       Scheduled         Sine Chody, High 155 Low 37       Scheduled       Scheduled         Career Fair Preseration with Northrop Crumman       Scheduled       Scheduled         Differentiation       Scheduled       Scheduled         Sine Chody, High 155 Low 37       Scheduled       Scheduled         Differentiation       Scheduled       Scheduled         Differentiation       Scheduled       Scheduled         Research Scheduled       Scheduled       Scheduled         Research Scheduled       Scheduled       Scheduled         Nattering Scheduled       Scheduled       Scheduled         Matering Scheduled       Scheduled       Scheduled         Matering Scheduled       Scheduled       Scheduled         Matering Scheduled       Scheduled       Scheduled         Matering Scheduled       Scheduled       Scheduled <td< th=""><th>yelly</th><td>Advisor's Meeting</td><td>Scheduled</td><td>Spring Break 2014 3/24/2014</td></td<>                                                                                                    | yelly                                                                          | Advisor's Meeting                                          | Scheduled                      | Spring Break 2014 3/24/2014                                |
| Foreasti       Scheduled         Widd - Party (Gody, High): 23 Low: 37       Andreas Workshoo       Scheduled         Fir: Farty (Gody, High): 33 Low: 37       Scheduled       Scheduled         Full Crowner, High: 30 Low: 37       Scheduled       Scheduled         Full Crowner, High: 31 Low: 37       Scheduled       Scheduled         Corten Club: Meetina       Scheduled       Scheduled         Corten Club: Meetina       Scheduled       Scheduled         Corten Club: Meetina       Scheduled       Scheduled         Corten Club: Meetina       Scheduled       Scheduled         Corten Club: Meetina       Scheduled       Scheduled         Corten Club: Meetina       Scheduled       Scheduled         Corten Club: Meetina       Scheduled       Scheduled         Richs: Scheduled       Scheduled       Scheduled         Richs: Scheduled       Scheduled       Scheduled         Richs: Scheduled       Scheduled       Scheduled         Richs: Scheduled       Scheduled       Scheduled         Richs: Scheduled       Scheduled       Scheduled         Richs: Scheduled       Scheduled       Scheduled         Rich: Scheduled       Scheduled       Scheduled         Scheduled       Sc                                                                                                    | Sunny, 18 F                                                                    | AIAA Meeting                                               | Scheduled                      | Faculty/Staff Spring University 3/28/2014<br>Break Closed. |
| West - Barthy Cloadyr, Highr, 32, tom 14     Barthoull, 12, 23,5     Subscription     Subscription                                                                                                    | Forecast:                                                                      | Andrea Word                                                | Scheduled                      | Honor's Day (No Classes) 4/1/2014                          |
| Fri - Brity Cloudy, High 153 Low 46<br>Sur - Showers, High 153 Low 77       Scheduled         Carcer Fair Preparation with Northrop Crumman<br>(provided by The Weather Channel)       Scheduled         Carcer Fair Preparation with Northrop Crumman<br>(provided by The Weather Channel)       Scheduled         Bither Practice       Scheduled         Bither Practice       Scheduled         Restroam       Scheduled         Bither Practice       Scheduled         Restroam       Scheduled         Bither Practice       Scheduled         Restroam       Scheduled         Restroam       Scheduled         Restroam       Scheduled         Restroam       Scheduled         Restroam       Scheduled         Restroam       Scheduled         Restroam       Scheduled         Restroam       Scheduled         Restroam       Scheduled         Restroam       Scheduled         Restroam       Scheduled         Restroam       Scheduled         Restroam       Scheduled         Restroam       Scheduled         Office Hours-Patrick       Scheduled         Office Hours-Patrick       Scheduled         Office Hours-Patrick       Scheduled                                                                                                    | Wed - Partly Cloudy, High: 28 Low: 11<br>Thu - Sunny, High: 40 Low: 27         | Calculus & Workshop                                        | Scheduled                      | Memorial Day - University 5/26/2014<br>Closed              |
| Burn - Showers 7.     Existence of all Preparation with Northrop Grumman     Scheduled       Cyronided by The Weather Channel)     Carcler fai Dreparation with Northrop Grumman     Scheduled       Di Procterini     Scheduled       General Body Meeting     Scheduled       HOSSDR-20 Scheduled     Scheduled       HOSSDR-20 Scheduled     Scheduled       HOSSDR-20 Scheduled     Scheduled       Manusch     Scheduled       HOSSDR-20 Scheduled     Scheduled       Manusch     Scheduled       Manusch     Scheduled       Manusch     Scheduled       Manusch     Scheduled       Manusch     Scheduled       Manusch     Scheduled       Manusch     Scheduled       Manusch     Scheduled       Manusch     Scheduled       Manusch     Scheduled       Manusch     Scheduled       Manusch     Scheduled       Manusch     Scheduled       Office Hours-Patrick     Scheduled       Oll1     Scheduled       Oll1     Scheduled       Oll1     Scheduled       Oll1     Scheduled       Oll1     Scheduled       Oll1     Scheduled       Oll2     Scheduled       Oll2     Scheduled                                                                                                    | Fri - Partly Cloudy. High: 53 Low: 40<br>Sat - Cloudy. High: 56 Low: 48        | Career Fair Banner                                         | Scheduled                      | Independence Day - 7/4/2014                                |
| Full Forwards at Yahoo! Weather       Scheduled         (provided by The Weather Channel)       Scheduled         Eißter Practike       Scheduled         Eißter Practike       Scheduled         Eißter Practike       Scheduled         ICSA Meeting       Scheduled         IDSON-305 Orientation       Scheduled         IABSON-305 Orientation       Scheduled         Nachas Lenahan       Scheduled         Marketing Management Club       Scheduled         Marketing Management Club       Scheduled         Marketing Management Club       Scheduled         Marketing Management Club       Scheduled         Marketing Management Club       Scheduled         Office Hours-Datrick       Scheduled         Office Hours-Datrick       Scheduled         Office Hours-Datrick       Scheduled         Office Hours-Datrick       Scheduled         Office Hours-Datrick       Scheduled         Office Hours-Datrick       Scheduled         Office Hours-Datrick       Scheduled         Office Hours-Datrick       Scheduled         Office Hours-Datrick       Scheduled         Office Hours-Datrick       Scheduled         Office Hours-Datrick       Scheduled                                                                                                    | Sun - Showers. High: 51 Low: 37                                                | Career Fair Preparation with Northrop Grumman              | Scheduled                      | University Closed                                          |
| (provided by The Weather Channel)       DL Proctoring       Scheduled         Enhter Practice       Scheduled         Enhter Practice       Scheduled         Canaral Body Meeting       Scheduled         HOBSON-305 Orientation       Scheduled         HOBSON-305 Orientation       Scheduled         HAR class Lenahan       Scheduled         Marketing Management Club       Scheduled         Marketing Management Club       Scheduled         Morthroog Grumman Career Fair Preg Session       Scheduled         Office Hours: Patrick       Scheduled         Office Hours: Patrick       Scheduled         Office Hours: Patrick       Scheduled         Office Hours: Patrick       Scheduled         Office Hours: Patrick       Scheduled         Office Hours: Patrick       Scheduled         Office Hours: Patrick       Scheduled         Office Hours: Patrick       Scheduled         Office Hours: Patrick       Scheduled         Office Hours: Patrick       Scheduled         Office Hours: Patrick       Scheduled         Office Hours: Patrick       Scheduled         Office Hours: Patrick       Scheduled         Office Hours: Patrick       Scheduled         Office Hours: Pa                                                                                                    | Full Forecast at Yahoo! Weather                                                | Cycling Club Meeting                                       | Scheduled                      |                                                            |
| Fighter PracticeScheduledGeneral Rody MeetingScheduledHCSA MeetingScheduledHCSA MeetingScheduledHCSA DistributionScheduledLecture "Human Trafficking 101"ScheduledMachesi LenshanScheduledMachesi LenshanScheduledMachesi LenshanScheduledMachesi LenshanScheduledMachesi LenshanScheduledMachesi LenshanScheduledMachesi LenshanScheduledMachesi LenshanScheduledMachesi LenshanScheduledMeriz ReservationScheduledNortheo Grumman Career Fair Prep SessionScheduledOffice Hours DatrickScheduledOffice Hours DatrickScheduledOtti - Coversational SpanishScheduledPage 1 of 31 2 2                                                                                                    | (provided by <u>The Weather Channel</u> )                                      | DL Proctoring                                              | Scheduled                      |                                                            |
| General Body HeetingScheduledHCSA MeetingScheduledHCSA MeetingScheduledLCture "Human Trafficking 101"ScheduledMackesing Hanagement ClubScheduledMarkesing Kanagement ClubScheduledMarkesing Kanagement ClubScheduledMarkesing Kanagement ClubScheduledOffice Hours-PatrickScheduledOffice Hours-PatrickScheduledOffice Hours-PatrickScheduledOttic Coversational SpanishScheduledPage 1 of 3122                                                                                                    |                                                                                | Fighter Practice                                           | Scheduled                      |                                                            |
| HCSA HeetingScheduledHOBSON-305 OrientationScheduledHacture "Human Trafficking 101"ScheduledMactass LenahanScheduledMarketing Hanagement ClubScheduledMarketing Hanagement ClubScheduledNorthroo Grumman Career Fair Prep SessionScheduledOffice HoursScheduledOffice Hours-PatrickScheduledOtti - Coversational SpanishScheduledPage 1 of 312.2                                                                                                    |                                                                                | General Body Meeting                                       | Scheduled                      |                                                            |
| HDBSDM:205 Orientation     Scheduled       Lecture "Human Trafficking 101"     Scheduled       Machass Lenahan     Scheduled       Hannson     Scheduled       Marketing Management Club     Scheduled       Hertz Reservation     Scheduled       Office Hours- Datick     Scheduled       Office Hours- Datick     Scheduled                                                                                                    |                                                                                | HCSA Meeting                                               | Scheduled                      |                                                            |
| Lecture "Human Trafficking 101"ScheduledMA class LenahanScheduledManussonScheduledMarketing Management ClubScheduledMarketing Grumman Career Fair Prep SessionScheduledOffice Hours- DatrickScheduledOffice Hours- PatrickScheduledOlli - Coversational SpanishScheduledPage 1 of 31 2 3                                                                                                    |                                                                                | HOBSON-305 Orientation                                     | Scheduled                      |                                                            |
| MA class LenshamScheduledMaximusionScheduledMacketing Management ClubScheduledMacketing Management ClubScheduledMorthrop Grumman Career Fair Prep SessionScheduledOffice Hours-PatrickScheduledOffice Hours-PatrickScheduledOLLIScheduledPage 1 of 31 2 2                                                                                                    |                                                                                | Lecture "Human Trafficking 101"                            | Scheduled                      |                                                            |
| ManusonScheduledMarketing Management ClubScheduledMertz ReservationScheduledNorthrop Grumman Career Fair Prep SessionScheduledOffice HoursScheduledOffice Hours-DatrickScheduledOLLI - Coversational SpanishScheduledPage 1 of 31 2 3                                                                                                    |                                                                                | MA class Lenahan                                           | Scheduled                      |                                                            |
| Marketing Kanagement Club     Scheduled       Mertz Reservation     Scheduled       Northroo Grumman Career Fair Prep Session     Scheduled       Office Hours     Scheduled       Office Hours-Patrick     Scheduled       OLLI - Coversational Spanish     Scheduled       Page 1 of 3     1 2 3                                                                                                    |                                                                                | Magnuson                                                   | Scheduled                      |                                                            |
| Herit Reservation     Scheduled       Northrop Grumman     Scheduled       Office Hours     Scheduled       Office Hours-Patrick     Scheduled       OLLI     Scheduled       OLLI - Coversational Spanish     Scheduled       Page 1 of 3     1 2 2                                                                                                    |                                                                                | Marketing Management Club                                  | Scheduled                      |                                                            |
| Northrop Grumman Career Fair Prep Session     Scheduled       Office Hours     Scheduled       Office Hours     Scheduled       OLLI     Other Scheduled       OLLI - Coversational Spanish     Scheduled       Page 1 of 3     12.2                                                                                                    |                                                                                | Mertz Reservation                                          | Scheduled                      |                                                            |
| Office Hours     Scheduled       OILI     Scheduled       OILI - Coversational Spanish     Scheduled       Page 1 of 3     122                                                                                                    |                                                                                | Northrop Grumman Career Fair Prep Session                  | Scheduled                      |                                                            |
| Olli     Scheduled       Olli - Coversational Spanish     Scheduled       Page 1 of 3     122                                                                                                    |                                                                                | Office Hours-Patrick                                       | Scheduled                      |                                                            |
| QLL - Coversational Spanish     Scheduled       Page 1 of 3     1 2 3                                                                                                    |                                                                                |                                                            | Scheduled                      |                                                            |
| Page 1 of 3 122                                                                                                    |                                                                                | OLLI - Coversational Spanish                               | Scheduled                      |                                                            |
| Page 1 of 3                                                                                                    |                                                                                |                                                            | 123                            |                                                            |
|                                                                                                    |                                                                                | Page 1 of 3                                                |                                |                                                            |
| ▲ Copyright® 2000-2012. All Rights Reserved.                                                                                                    | 🔥 Copyright 6 2000 - 2012. All Right's Reserved.                               |                                                            |                                |                                                            |

2. Click on Request an Event in the left hand column

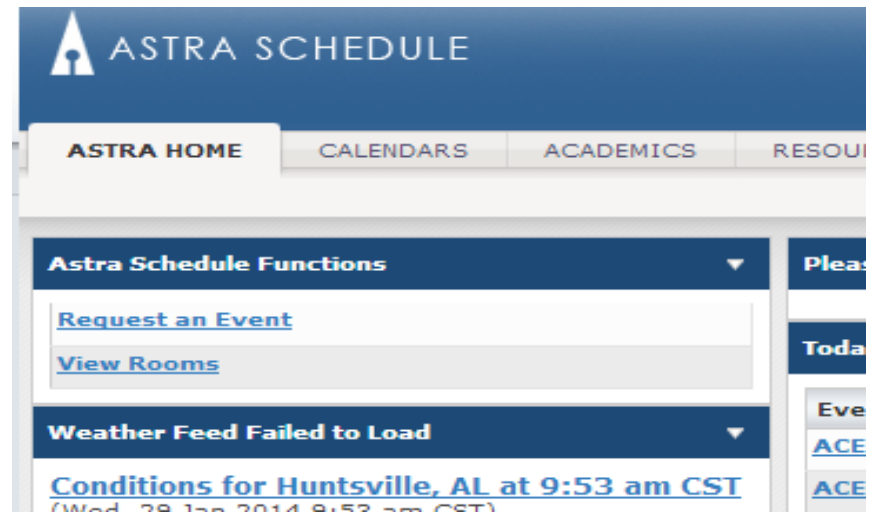

## 3. An event request wizard will appear

| 🕢 Astra Schedule - Event Rec 🗙                              |                                                                                    |                                                      |
|-------------------------------------------------------------|------------------------------------------------------------------------------------|------------------------------------------------------|
| ← → C 🗋 aas.uah.edu/Prod/Events/EventR                      | eqIntroForm.aspx?ReturnURL=%2FProd%2FPortal%2FGuestPortal.aspx                     | ☆ 🖗 🗉                                                |
| A ASTRA SCHEDULE                                            |                                                                                    |                                                      |
| ASTRA HOME CALENDARS ACADEMICS RESC<br>Events Event Request | URCES EVENTS                                                                       |                                                      |
|                                                             |                                                                                    |                                                      |
|                                                             |                                                                                    |                                                      |
|                                                             |                                                                                    |                                                      |
|                                                             |                                                                                    |                                                      |
|                                                             |                                                                                    |                                                      |
|                                                             |                                                                                    |                                                      |
|                                                             |                                                                                    |                                                      |
|                                                             | Event Request Wizard                                                               |                                                      |
|                                                             | Welcome to the Event Request Wizard. Please select an Event Request Form to begin. |                                                      |
|                                                             | Event Request Form:                                                                |                                                      |
|                                                             | Next Cancel                                                                        |                                                      |
|                                                             |                                                                                    |                                                      |
|                                                             |                                                                                    |                                                      |
|                                                             |                                                                                    |                                                      |
|                                                             |                                                                                    |                                                      |
|                                                             |                                                                                    |                                                      |
|                                                             |                                                                                    |                                                      |
|                                                             |                                                                                    |                                                      |
|                                                             |                                                                                    |                                                      |
|                                                             |                                                                                    |                                                      |
| as ush edu/Drod/Events/EventRealistroForm scrv2Datum1101_9  | 7E0rod%7E0.otal%2EGuetDotal.acov#                                                  | ts/EventRegIntroForm.aspx Astra v7.5.6.130 SolServer |

4. Click the drop down box and select "University Center Room Request" and then press next.

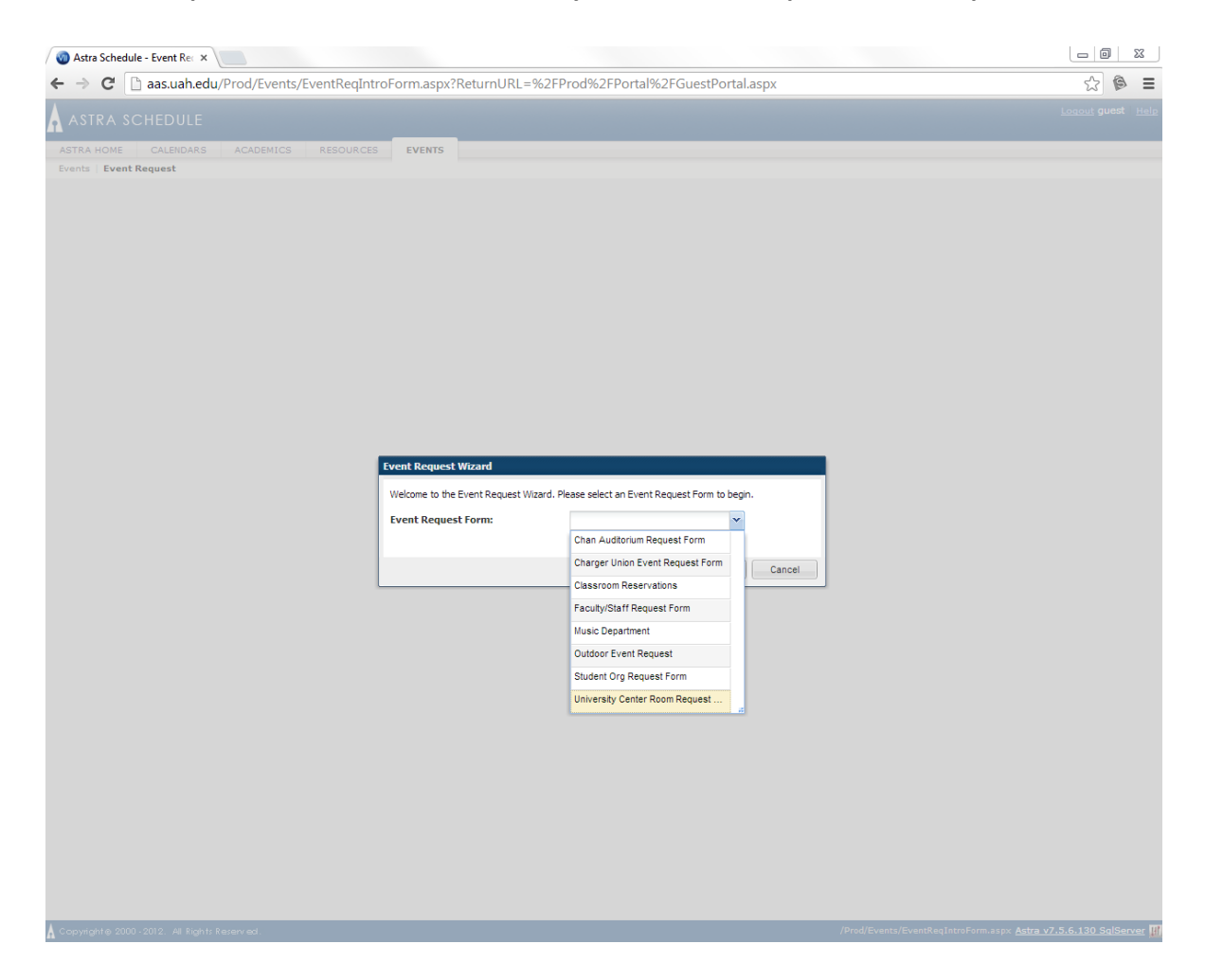

## 5. Fill out Event Information and Event Meeting fields.

| Event Information UC                  |          |                 |               |   |   |
|---------------------------------------|----------|-----------------|---------------|---|---|
| Todays Date:*                         |          |                 |               |   |   |
| EventName:*                           |          |                 |               |   |   |
| Event Date(s):*                       |          |                 |               |   |   |
| Event Start Time:*                    |          |                 |               |   |   |
| Event End Time:                       |          |                 |               |   |   |
| Will Food Be Provided at this Event?: |          |                 |               |   |   |
| Number of Participants Expected:*     |          |                 |               |   |   |
| Event Meetings                        |          |                 |               |   |   |
| Meeting Name*:                        |          | Max Attendance: | 0             | 4 | ~ |
| Meeting Type*:                        | <b>v</b> |                 | Requires Room |   |   |
| Description:                          |          |                 |               |   |   |
|                                       |          |                 |               |   |   |
|                                       |          |                 |               |   |   |
|                                       |          |                 |               |   |   |
|                                       |          |                 |               |   |   |
|                                       |          |                 |               |   |   |

- 6. Meeting Recurrence:
  - a. For a single event meeting choose the date on the calendar and select the correct start and end times. Click "Create" when ready to add that meeting

| Meet  | Aeeting Recurrence |       |       |      |     |       |    |      |       | «      |       |       |              |   |      |    |
|-------|--------------------|-------|-------|------|-----|-------|----|------|-------|--------|-------|-------|--------------|---|------|----|
|       |                    |       |       |      |     |       |    |      |       |        |       |       |              | • | Crea | te |
| Sing  | ile M              | eeti  | ng(s  | )    | Rec | urrin | g  | Spar | ining |        |       |       |              |   |      |    |
| Start | Time               | :     | 11:3  | 0 AN | 1   | ×     | ~  | End  | Time  | :      | 12    | :30 F | РМ           | × | •    |    |
|       | J                  | lanua | ry 20 | 14 🔻 |     | F     |    | F    | ebrua | ary 20 | )14 🔻 |       | $\mathbf{F}$ |   |      |    |
| S     | М                  | Т     | W     | т    | F   | s     | S  | М    | т     | W      | т     | F     | s            |   |      |    |
| 29    | 30                 | 31    | 1     | 2    | 3   | 4     | 26 | 27   | 28    | 29     | 30    | 31    | 1            |   |      |    |
| 5     | 6                  | 7     | 8     | 9    | 10  | 11    | 2  | 3    | 4     | 5      | 6     | 7     | 8            |   |      |    |
| 12    | 13                 | 14    | 15    | 16   | 17  | 18    | 9  | 10   | 11    | 12     | 13    | 14    | 15           |   |      |    |
| 19    | 20                 | 21    | 22    | 23   | 24  | 25    | 16 | 17   | 18    | 19     | 20    | 21    | 22           |   |      |    |
| 26    | 27                 | 28    | 29    | 30   | 31  | 1     | 23 | 24   | 25    | 26     | 27    | 28    | 1            |   |      |    |
| 2     | 3                  | 4     | 5     | 6    | 7   | 8     | 2  | 3    | 4     | 5      | 6     | 7     | 8            |   |      |    |
| _     |                    | -     |       | -    |     |       |    |      |       |        |       |       |              |   |      |    |

b. For a recurring meeting click on the "Recurring" tab and select the correct start and end times. You can now choose if you want the meeting to happen daily, weekly, monthly, or yearly. Choose the correct pattern and then enter your date range. Click "Create" when ready to add the meeting patterns. Using the recurring feature will generate all meetings for you at once.

|                   |             |              |         | • Create |
|-------------------|-------------|--------------|---------|----------|
| Single Meeting(s) | Recurring   | Spanning     |         |          |
| Start Time:* 12:  | 00 PM 🛛 🗙 🔪 | r End Time:* | 1:00 PM | × •      |
| Day Pattern       |             |              |         |          |
| Daily Weekly      | / Monthly   | Yearly       |         |          |
| Every             | 1 🗘 day(    | (s)          |         |          |
| • Every           |             |              |         |          |
| Weekday           |             |              |         |          |

c. Once your meetings are generated, they will appear to the right of the Meeting Recurrence box. Click the top check box to select all the meetings and then click "Request Rooms" to start the room selection process.

| Request Rooms     Objecte       Name     Start Date     End Time     End Date     Room     Resources       Tutorial     02/3/2014     8:00 AM     1:00 PM     02/3/2014                                                                                                    | etings       |            |            |          |           |      |           |
|----------------------------------------------------------------------------------------------------|--------------|------------|------------|----------|-----------|------|-----------|
| Name         Start Date         Start Time         End Time         End Date         Room         Resources           Tutorial         02/3/2014         8:00 AM         1:00 PM         02/3/2014         1:00 PM         1:00 PM | Request Room | s 🤤 Delete |            |          |           |      |           |
| Tutorial 02/3/2014 8:00 AM 1:00 PM 02/3/2014                                                                                                    | Name         | Start Date | Start Time | End Time | End Date  | Room | Resources |
|                                                                                                    | Tutorial     | 02/3/2014  | 8:00 AM    | 1:00 PM  | 02/3/2014 |      |           |
|                                                                                                    |              |            |            |          |           |      |           |
|                                                                                                    |              |            |            |          |           |      |           |
|                                                                                                    |              |            |            |          |           |      |           |
|                                                                                                    |              |            |            |          |           |      |           |
|                                                                                                    |              |            |            |          |           |      |           |
|                                                                                                    |              |            |            |          |           |      |           |

7. The Assign Room function will automatically populate all results for the University Center.

| Filter       Com       * Soore * Test 222014 Mon 800m-1230pm         Saved Filter:       University *       Room       * Soore * Soore * 222014 Mon 800m-1230pm         Show Shared Rooms       Show Alt Room Configs       65       Available         Capacity:       0       000 - Complete UC Lobby IB       56       Available         UC 131 - The PR IB       0       64       Available         UC 000 - Complete UC Lobby IB       56       Available         UC Exhibit Hall B102-8 - Exhibit Hall B102 IB       56       Available         UC Exhibit Hall A102-8 - Exhibit Hall B102 IB       51       Available         UC Exhibit Hall B102-8 - Exhibit Hall B102 IB       53       Available         UC Exhibit Hall B102-8 - Exhibit Hall B102 IB       53       Available         UC Exhibit Hall B102-8 - Exhibit Hall B102       53       Available         UC Exhibit Hall B102-8 - Exhibit Hall B102       50       Available         UC Exhibit Hall B102-8 - Stabit Hall B102       50       Available         UC 1000 - UC Lawn IB       50       Available       UC 202 - Poster Holder 24*:X86* IB       50       Available         UC 000 - Complete UC Lobby       ID       Context IB       50       Available       UC 000-UC Lobby Table IB       50       Available <th>sign Room</th> <th></th> <th></th> <th></th> <th></th>                                                                                                    | sign Room                        |                                             |           |                                           |            |
|----------------------------------------------------------------------------------------------------|----------------------------------|---------------------------------------------|-----------|-------------------------------------------|------------|
| Room       Image: Complete UC Lobby       65       Available         Is Show Shared Rooms       Show Alt Room Configs       65       Available         Capacity:       Image: Complete UC Lobby       56       Available         Between Image: Image: Image: Complete UC Lobby       56       Available         UC Exhibit Hall B IC 28 - Exhibit Hall B IC       53       Available         UC Exhibit Hall B IC 28 - Exhibit Hall B IC       53       Available         UC Exhibit Hall B IC 20 - Exhibit Hall B IC       53       Available         UC Exhibit Hall B IC 20 - Exhibit Hall B IC       53       Available         UC Exhibit Hall B IC 20 - Exhibit Hall B IC       53       Available         UC Dool - UC Lawn IM       52       Available         UC 202 - Poster Holder 24*X96* IM       50       Available         UC 203 - poster Holder 24*X96* IM       50       Available         UC 204 - UC Lobby Table IM       50       Available         UC 205 - poster Holder 24*X96* IM       50       Available         UC 206 - Covered Entrance outside IM       50       Available         UC 0000 - Complete UC Lobby       50       Available         UC 001 - UC Lobby Table IM       50       Available         UC 001 - UC Lobby Table IM       50                                                                                                    | ilter  aved Filter: Universi × • | Room                                        | + Score + | Test<br>2/3/2014<br>Mon<br>8:00am-12:30pm |            |
| Show Shared Rooms Show Alt Room Configs Capacity: Between Campus Al Campus Al Recom Type Al Recom Type Al Recom Type Al Recom Type Al C Cool - UC Labor Hall BIC - UC Exhibit Hall BIC B C Cabibit Hall BIC - UC Exhibit Hall BIC - UC Exhibit Ha | Room                             |                                             | 05        | Australia                                 |            |
| Samou Alt Room Configs       0       0000 - Complete UC Lobby (8)       56       Available         Between 0       0       0       0       0       0       0       0       0       0       0       0       0       0       0       0       0       0       0       0       0       0       0       0       0       0       0       0       0       0       0       0       0       0       0       0       0       0       0       0       0       0       0       0       0       0       0       0       0       0       0       0       0       0       0       0       0       0       0       0       0       0       0       0       0       0       0       0       0       0       0       0       0       0       0       0       0       0       0       0       0       0       0       0       0       0       0       0       0       0       0       0       0       0       0       0       0       0       0       0       0       0       0       0       0       0       0       0       0                                                                                                          | Show Shared Rooms                | UC 131 - The Pit 🗠                          | 60        | Available                                 |            |
| Capacity:       Image: Capacity:       Image: Capacity:       Compose of the second of the second                                                           | Show Alt Room Configs            | UC 0000 - Complete UC Lobby 🖻               | 56        | Available                                 |            |
| Between       Image: Campus and image: Campus and image: Campu                                        | Capacity:                        | UC Exhibit Hall B 102-B - Exhibit Hall B 🖻  | 56        | Available                                 |            |
| and       Image: Campus       A         Al       C1000 - UC Lawn IB       S2       Avaiable         UC txhibit Hall IO2 - Exhibit Hall III       S2       Avaiable         UC 1000 - UC Lawn IB       S2       Avaiable         UC 1000 - UC Lawn IB       S2       Avaiable         UC 1000 - UC Lawn IB       S2       Avaiable         UC 1000 - UC Lawn IB       S2       Avaiable         UC 1000 - UC Lawn IB       S0       Avaiable         UC 202 - Poster Holder 24'x36' IB       S0       Avaiable         UC 203 - poster Holder 24'x36' IB       S0       Avaiable         UC C004 - UC Lobby Table IB       S0       Avaiable         UC UC 100 - UC Cupiopment Check Out IB       S0       Avaiable         UC UC 004 - Covered Entrance outaide IB       S0       Avaiable         UC 001 - UC Labby Table IB       S0       Avaiable         UC 001 - UC Labby Table IB       S0       Avaiable         UC 001 - UC Lobby Table IB       S0       Avaiable         UC 001 - UC Lobby Table IB       S0       Avaiable         UC 001 - UC Lobby Table IB       S0       Avaiable         UC 001 - UC Lobby Table IB       S0       Avaiable         UC 001 - UC Lobby Table IB       S0<                                                                                                    | Between ()                       | UC Exhibit Hall A102-A - Exhibit Hall A 🖻   | 54        | Available                                 |            |
| Campus       Al         Al       Compose         Room Type       Al         Al       Compose         Al       Compose         Al       Compose         Al       Compose         Al       Compose         Region       Al         Building (1)       Cu Colod - UC Laboby Table III       So         Vic UC 00- UC Laboby Table III       So         Vic UC 00- UC Capupment Check Out III       So         Room (22)       Could - Covered Entrance outside IIII       So         Vic C000- UC Laboby Table IIII       So       Available         Vic 000- UC Laboby Table IIII       So       Available         Vic 000- UC Lobby Table IIII       So       Available         Vic UC 000- UC Lobby Table IIIIIIIIIIIIIIIIIIIIIIIIIIIIIIIIIIII                                                                                                    | and 🗘                            | UC Exhibit Hall B/C - UC Exhibit Hall B/C 🖻 | 53        | Available                                 |            |
| Campus         Al           Al         Compus           Recom Type         Al           Al         UC 1000 - UC Lawn IB         51         Avaiable           Vic The Slab - UC SLAB Stage IB         51         Avaiable           Vic 202 - Poster Holder 24*X36* IB         50         Avaiable           Vic 202 - Poster Holder 24*X36* IB         50         Avaiable           Vic 202 - Poster Holder 24*X36* IB         50         Avaiable           Vic 202 - Poster Holder 24*X36* IB         50         Avaiable           Vic 202 - Poster Holder 24*X36* IB         50         Avaiable           Vic 004 - UC Lobby Table IB         50         Avaiable           Vic UC 1001 - UC Equipment Check Out IB         50         Avaiable           Vic 004 - Covered Entrance outside IB         50         Avaiable           Vic 001 - UC Lobby Table IB         50         Avaiable           Vic 001 - UC Lobby Table IB         50         Avaiable           Vic 001 - UC Lobby Table IB         50         Avaiable           Vic 001 - UC Lobby Table IB         50         Avaiable           Vic 001 - UC Lobby Table IB         50         Avaiable           Vic 003 - UC Lobby Table IB         50         Avaiable                                                                                                    |                                  | UC Exhibit Hall 102 - Exhibit Hall 🗵        | 52        | Available                                 |            |
| All       Norm Type       All         All       C202 - Poster Holder 24*X36* 100 Available       South of the stable of the stable of                                                                                             | Campus 📄                         | UC 1000 - UC Lawn 🖻                         | 52        | Available                                 |            |
| All       C202 - Poster Holder 24*x36* IM       50       Available         Feature       All       UC 004 - UC Lobby Table IM       50       Available         All       Region       All       UC 205 - poster holder 24*x36* IM       50       Available         Building (1)       All       UC 001 - UC Equipment Check Out IM       50       Available         I/ UC UC 1001 - UC Equipment Check Out IM       50       Available         U/ UC COC       C0000 - Complete UC Lobby       100 C001 - UC Equipment Check Out IM       50       Available         U/ UC 0000 - Complete UC Lobby       UC 001 - UC Lobby Table IM       50       Available         U/ UC 003 - UC Lobby Table IM       50       Available         U/ UC 003 - UC Lobby Table IM       50       Available         U/ UC 003 - UC Lobby Table IM       50       Available         U/ UC 013 - UC Lobby Table IM       50       Available         U/ UC 014 - UC Lobby Table IM       50       Available         U/ UC 013 - UC Lobby Table IM       50       Available         U/ UC 014 - UC Lobby Table IM       50       Available         U/ UC 014 - UC Lobby Table IM       50       Available         U/ UC 014 - UC Lobby Table IM       50       Available <td>Room Type</td> <td>UC The Slab - UC SLAB Stage 🖻</td> <td>51</td> <td>Available</td> <td></td>                                                                                                    | Room Type                        | UC The Slab - UC SLAB Stage 🖻               | 51        | Available                                 |            |
| Feature         Image: Constraint of the second second                                |                                  | UC 202 - Poster Holder 24"x36"              | 50        | Available                                 |            |
| All       Region       Region       South of the set of the set                                                          | Feature                          | UC 004 - UC Lobby Table 🖾                   | 50        | Available                                 |            |
| Name         Name         Name <th< td=""><td>Region</td><td>UC 205 - poster holder 24"x36"</td><td>50</td><td>Available</td><td></td></th<>                                                                                                    | Region                           | UC 205 - poster holder 24"x36"              | 50        | Available                                 |            |
| Building (1)         Image: Constraint of the constraint of the constr                                |                                  | UC UC 1001 - UC Equipment Check Out 🖻       | 50        | Available                                 |            |
| Image: Construction of the state of the state                         | Building (1)                     | UC UC 1002 - UC Equipment Check Out 🖻       | 50        | Available                                 |            |
| Room (22)         Image: Complete UC Lobby           U C 0000 - Complete UC Lobby         UC 0001 - UC Lobby Table Image: Complete UC Lobby Table Image: Complete UC Lobby Table Imag                                                                   | l ∩ UC                           | UC 0004 - Covered Entrance outside 🖻        | 50        | Available                                 |            |
| UC 003-UC Lobby Table 🗵 50 Available                                                                                                    | Room (22)                        | UC 001 - UC Lobby Table 🖼                   | 50        | Available                                 |            |
| 🔍 Search 🛛 🗐 🔄 Page 💶 of 1 🖒 🖂 🤌 Meetings: 0 of 1 🔤 4 🖉 Page 🔳 of 1                                                                                                    |                                  | UC 003 - UC Lobby Table 🖻                   | 50        | Available                                 |            |
|                                                                                                    | Search                           | 4 4   Page 1 of 1 ▶ ▶                       | 2         | Meetings: 0 of 1 🛛 🗐 🔍 🛛 F                | age 1 of 1 |

You can hover over the rectangles next to the room name to bring up a window showing the room features and a picture of the room. To schedule the room, click the name of the room or the "Available" box to the right of it. Click "OK" at the bottom of the screen to select that room for your meeting(s).

| www.uah.edu/images                                           | /adi 🗙 🧑 Astra Schedule - Event Rec 🤉 | (                                          |                                                                                                    |                      |                                                                 |               |               |                     | ×        |
|--------------------------------------------------------------|---------------------------------------|--------------------------------------------|----------------------------------------------------------------------------------------------------|----------------------|-----------------------------------------------------------------|---------------|---------------|---------------------|----------|
| ← → C 🗋 aas.u                                                | ah.edu/Prod/events/EventReqFc         | rm.aspx?id=23a44e7f-e672                   | 2-4ebe-b1d4-abc309dd                                                                                            | 17ef&returnU         | RL=%2FProd%2FPor                                                | tal%2FGue     | estPortal.as  | px#viewm 숬          | 6 =      |
| A ASTRA SCHED                                                |                                       |                                            |                                                                                                    |                      |                                                                 |               |               |                     |          |
|                                                              |                                       |                                            |                                                                                                    |                      |                                                                 |               |               |                     |          |
| ASTRA HOME CALE                                              |                                       | SEVENTS                                    |                                                                                                    |                      |                                                                 |               |               |                     |          |
| Events   Event Request                                       |                                       |                                            |                                                                                                    |                      |                                                                 |               |               |                     |          |
|                                                              |                                       |                                            |                                                                                                    |                      |                                                                 |               |               |                     |          |
|                                                              |                                       |                                            |                                                                                                    |                      |                                                                 |               |               |                     |          |
| Event Meetings                                               |                                       |                                            |                                                                                                    |                      |                                                                 |               |               |                     |          |
| Meeting Name*: Tuto                                          | ria Annine Danas                      |                                            |                                                                                                    | -                    |                                                                 |               |               | <u>^</u>            |          |
| Meeting Type*; Misce                                         | Assign Room                           | 1                                          |                                                                                                    |                      |                                                                 |               |               |                     |          |
| Description:                                                 | Filter 💽                              | Room 🔺                                     | + Score                                                                                                    | Tutorial<br>2/3/2014 |                                                                 |               |               |                     |          |
| beschpelon.                                                  | Saved Filter: Universi × v            |                                            |                                                                                                    | Mon                  |                                                                 |               |               |                     |          |
|                                                              | Room                                  |                                            |                                                                                                    | 8:00am-1:00pm        |                                                                 |               |               |                     |          |
|                                                              | Chave Chaved Pearme                   | OC 004 - OC LODDy Table -                  | 50                                                                                                    | Available            |                                                                 |               |               |                     |          |
|                                                              | Show Alt Room Configs                 | UC 1000 - UC Lawn 🖻                        | 52                                                                                                    | Available            |                                                                 |               |               |                     |          |
|                                                              | -Capacity:                            | UC 131 - The Pit 🖾                         | 65                                                                                                    | Available            |                                                                 |               |               |                     |          |
|                                                              | Between 0                             | UC 201 - Poster Holder 24"x36"             | 50                                                                                                    | Available            |                                                                 |               |               |                     |          |
| Meeting Recurrence                                           | and                                   | UC 202 - Poster Holder 24"x36" 🖃           | 50                                                                                                    | Available            |                                                                 |               |               |                     |          |
|                                                              | · · · · · · · · · · · · · · · · · · · | UC 203 - Poster Holder 24"x36" 📧           | 50                                                                                                    | Available            |                                                                 |               |               |                     |          |
| Single Meeting(s)                                            | Campus 🔺                              | UC 204 - Poster Holder 24"x36" 🖻           | 50                                                                                                    | Available            |                                                                 |               |               | Resources           |          |
| Start Time: 8:00 AM                                          | All                                   | UC 205 - poster holder 24"x36"             | 50                                                                                                    | Available            |                                                                 |               |               |                     |          |
|                                                              | Room Type                             | UC Exhibit Hall 102 - Exhibit Hall 🖃       | 52                                                                                                    | Available            |                                                                 |               |               |                     |          |
| <ul> <li>✓ January 2014 ▼</li> <li>S. M. T. W. T.</li> </ul> | Feature                               | UC Exhibit Hall A102-A - Exhibit Hall      | Room Details: UC Exhil                                                                                          | bit Hall 102 - Ex    | chibit Hall (Empty                                              | )             |               |                     |          |
| 29 30 31 1 2                                                 | All                                   | UC Exhibit Hall B 102-B - Exhibit Hall     | With Stage)                                                                                                    |                      |                                                                 |               |               |                     |          |
| 5 6 7 8 9                                                    | 10 Region                             | UC Exhibit Hall B/C - UC Exhibit Hall E    |                                                                                                    | Room Type:           | Multi Purpose                                                   |               |               |                     |          |
| 12 13 14 15 16                                               | 17 All                                | UC The Slab - UC SLAB Stage 🖻              | The second second second second second second second second second second second second second second second se | Capacity:<br>Layout: | 500<br>Empty                                                    |               |               |                     |          |
| 19 20 21 22 23                                               | 24 Building (1)                       | UC UC 1001 - UC Equipment Check (          | TTO R. A. IN                                                                                                    | Campus:              | M<br>Approximately 100'x55' 18'                                 |               |               |                     |          |
| 2 3 4 5 6                                                    | Boom (22)                             | UC UC 1002 - UC Equipment Check (          |                                                                                                    | Description:         | ceiling height Complete audio<br>visual set up with 16'x24'x30" |               |               |                     |          |
|                                                              | UC 0000 - Complete UC Lobby           | UC UC 1003 - UC Equipment Check (          |                                                                                                    |                      | stage                                                           |               |               |                     |          |
| Contract Information                                         |                                       |                                            | Feature Qu                                                                                                    | antity Catego        | ry<br>Daar Attain to                                            | h             | -             |                     |          |
| Contact Information                                          | Search                                | IN A Page 1 of 1                           | Wall Outlets 15                                                                                                 | Electrica            | al al                                                           | 1 of 1        | P PI          |                     |          |
| Audio Visual Informa                                         | ati                                   |                                            | Podium                                                                                                    | Audio V              | /sual                                                           | ок            | Cancel        |                     |          |
| Audio Visual Request:                                        |                                       |                                            | Computer-PC                                                                                                    | Audio V              | fsual                                                           |               |               |                     |          |
|                                                              |                                       |                                            | Installed Sound                                                                                                 | Audio V              | fsual                                                           |               |               |                     |          |
|                                                              |                                       |                                            | Data Projector                                                                                                  | Audio V              | fsual                                                           |               |               |                     |          |
|                                                              |                                       |                                            | CAT 5 Jacks                                                                                                    | Audio V              | /sual                                                           |               |               |                     |          |
|                                                              |                                       |                                            | Projection Screen                                                                                               | Audio V              | isual                                                           |               |               |                     |          |
| Is Internet Access Requi                                     | ired?:                                |                                            |                                                                                                    |                      |                                                                 |               |               |                     |          |
|                                                              |                                       |                                            |                                                                                                    |                      |                                                                 |               |               |                     |          |
| ans unla edu/Dred (exents /Ex                                | antPagEarm asm/2id=22a44a76 a672 Aaba | al d4_ab c200 dd17 of 8 restured IRI - 9/2 | ED and 9/2ED and a 19/2EC used D and a                                                                          | al acout             | /Prod/e                                                         | vents/EventRe | egForm.asox A | stra v7.5.6.130 Sol | Server I |

8. Once you've clicked OK, confirm that the room shows up in your meetings box.

| Meetings       |            |            |          |           |                  |           |
|----------------|------------|------------|----------|-----------|------------------|-----------|
| 🟠 Request Room | s 🤤 Delete |            |          |           |                  |           |
| Name           | Start Date | Start Time | End Time | End Date  | Room             | Resources |
| ✓ Test         | 02/3/2014  | 8:00 AM    | 12:30 PM | 02/3/2014 | UC 131 - The Pit | t 🖻       |
|                |            |            |          |           |                  |           |

9. Fill out "Contact Information" and "Audio Visual" requests fields.

| Contact Information                           |                                                                  |
|-----------------------------------------------|------------------------------------------------------------------|
| ContactName:*                                 |                                                                  |
| ContactEmail:*                                |                                                                  |
| Contact Phone:*                               |                                                                  |
| Organization/Department:*                     |                                                                  |
| Are you representing a Student Group?:        |                                                                  |
| Billing Address:                              |                                                                  |
|                                               |                                                                  |
|                                               |                                                                  |
|                                               |                                                                  |
| Audio Visual Information                      |                                                                  |
| Audio Visual Request:                         |                                                                  |
|                                               |                                                                  |
|                                               |                                                                  |
|                                               |                                                                  |
| Is Internet Access Required?                  |                                                                  |
| is included stores acquireur.                 |                                                                  |
| Copyright @ 2000 - 2012. All Rights Reserved. | /Prod/events/EventReqForm.aspx <u>Astra v7.5.6.130 SqlServer</u> |

**10.** Click save at the top of the page

| ASTRA SO       | CHEDULE                 |               |              |        | Loqout guest He |  |  |
|----------------|-------------------------|---------------|--------------|--------|-----------------|--|--|
| ASTRA HOME     | CALENDARS               | ACADEMICS     | RESOURCES    | EVENTS |                 |  |  |
| Events   Event | Request                 |               |              |        |                 |  |  |
| Editing 📜 Save | Editing 🚍 Save 😌 Cancel |               |              |        |                 |  |  |
| Event Request  | (University C           | enter Room Re | equest Form) |        |                 |  |  |

Your event will then be submitted and in queue for approval. Please allow three (3) business days for approval.